# 2016-2017

### PMKVY-TI

# User Manual

# For Uploading Assessment Results

&

## **Placement Details**

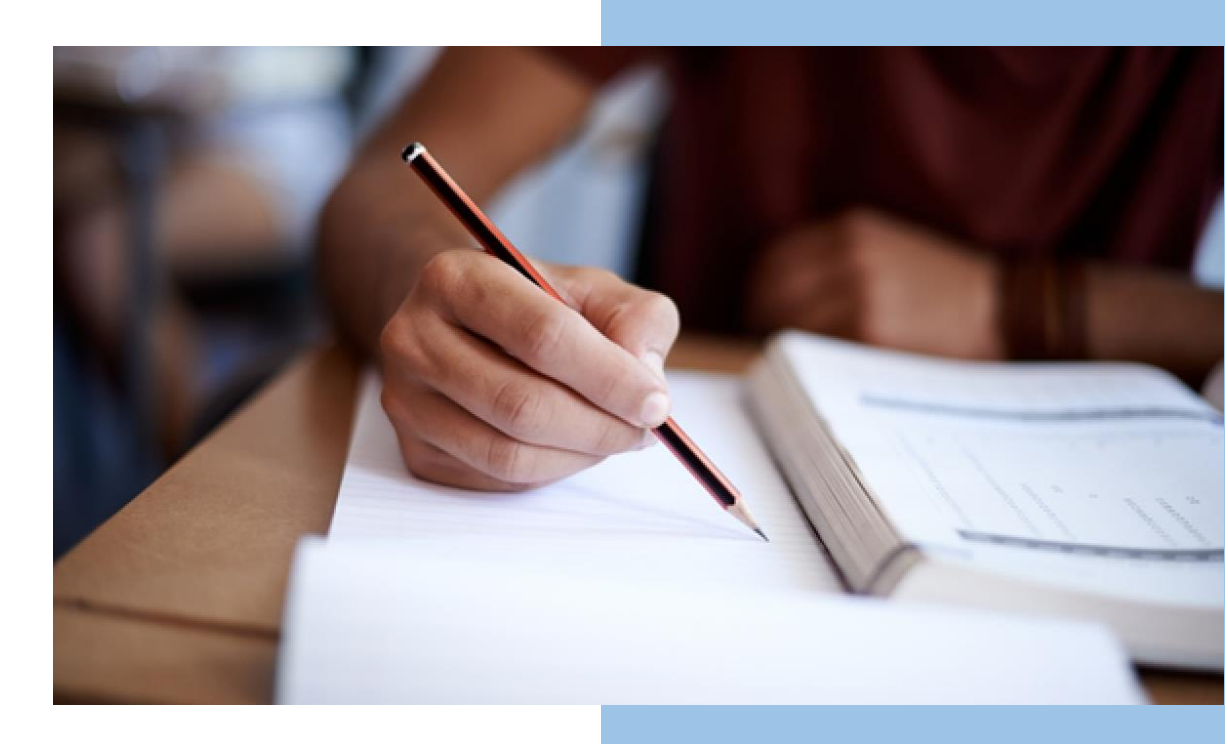

#### Step 1: Login to AICTE web portal with the registered User ID and Password

- Click on Button AICTE Web-Portal on AICTE Website aicte-india.org
- Enter User Id and Password for logging in AICTE Web portal

| E Home 🙀 All India Council for Technical Education 💿 🏭                |        | • <b>9</b> 0 |
|-----------------------------------------------------------------------|--------|--------------|
| Siebel eChannel Home:                                                 | >      |              |
| Sign In How Can We Help? User Name User Name Password Sign In Sign In |        |              |
| 田List                                                                 | © Card |              |

#### **Step 2: Select the PMKVY-TI Screen and view your Institute Application.** Make sure the Academic Year is "2016-2017"

| ouncil for Technical Educatio<br>गरतीय तकनीकी शिक्षा परिषद | " 🕥 🗰                                                                                                    |                                                      |                                                                                                    |                                                                                                    |                                                                                                    | <b>9</b> 3                                                                                                    |
|------------------------------------------------------------|----------------------------------------------------------------------------------------------------|------------------------------------------------------|----------------------------------------------------------------------------------------------------|----------------------------------------------------------------------------------------------------|----------------------------------------------------------------------------------------------------|----------------------------------------------------------------------------------------------------|
|                                                            |                                                                                                    |                                                      |                                                                                                    |                                                                                                    |                                                                                                    |                                                                                                    |
|                                                            |                                                                                                    |                                                      |                                                                                                    |                                                                                                    | 🍕 1 of 1*                                                                                                    | 1 ( <b>)</b>                                                                                                    |
|                                                            |                                                                                                    |                                                      |                                                                                                    |                                                                                                    |                                                                                                    |                                                                                                    |
|                                                            |                                                                                                    |                                                      |                                                                                                    |                                                                                                    |                                                                                                    |                                                                                                    |
|                                                            | Academic Year. 2                                                                                                    | 2016-2017                                            |                                                                                                    |                                                                                                    |                                                                                                    |                                                                                                    |
| 1-2446605711                                               | State/UT:                                                                                                    | Rajasthan                                            | Autonomous:                                                                                                    |                                                                                                    |                                                                                                    |                                                                                                    |
| 1-2059775821                                               | District:                                                                                                    | MUMBAI CITY                                          | Affiliated To:                                                                                                    | Board Of Tech                                                                                                    |                                                                                                    |                                                                                                    |
| TEST INSTITUTE                                             | Town/City/Village                                                                                                    | MATUNGA                                              | Year of Establishment                                                                                                    | 0                                                                                                    |                                                                                                    |                                                                                                    |
| TEST NAGAR,<br>TEST COLONY<br>MAHARASHTRA                  | Pin:                                                                                                    | 474009                                               | Status of Application                                                                                                    | Submitted                                                                                                    |                                                                                                    |                                                                                                    |
| ĥ                                                          | Application Open Date:                                                                                                    | 09/06/2017                                           | Application Submit Date.                                                                                                    | 02/08/2017                                                                                                    |                                                                                                    |                                                                                                    |
|                                                            |                                                                                                    |                                                      |                                                                                                    |                                                                                                    |                                                                                                    |                                                                                                    |
|                                                            |                                                                                                    |                                                      |                                                                                                    |                                                                                                    | 1 of 2                                                                                                    | • •                                                                                                    |
|                                                            |                                                                                                    |                                                      |                                                                                                    |                                                                                                    |                                                                                                    |                                                                                                    |
|                                                            |                                                                                                    |                                                      |                                                                                                    |                                                                                                    |                                                                                                    |                                                                                                    |
| 1-2120079336                                               | Nan                                                                                                    | ne of the Course \star                               | ELECTRO                                                                                                    | DNICS                                                                                                    | Le                                                                                                    | vel of the Course                                                                                                    |
| 1st Shift                                                  | App                                                                                                    | proved Intake 16-17 *                                | 60                                                                                                    |                                                                                                    | Ap                                                                                                    | proved Intake 17-:                                                                                                    |
|                                                            | auncii for Technical Educatio<br>Ircflu an-Hoff Pagn uPvag<br>1-2446605711<br>1-2059775821<br>TEST INSTITUTE<br>TEST NAGAR,<br>TEST NAGAR,<br>TEST COLONY<br>MAHARASHTRA<br>4<br>1-2120079336<br>1st Shift | Duringli for Technical Education <ul> <li></li></ul> | During to Product a generation of the course *       1-2120079336       Name of the Course *         1-2120079336       Name of the course *         1-2120079336       Name of the course *         1-2120079336       Name of the course * | Introductal Education Introduction and International State Plant When Introduction States Plant When International States Plant When International States Plant When Internationa States Plant When International States Plant | Academic Year       2016-2017         1-2446605711       State/UT:       Rajasthan       Autonomous       Eard Of Tech         1-2059775821       District       MUMBAI CITY       Affiliated To:       Board Of Tech         TEST INSTITUTE       Town/City/Village:       MATUNGA       Year of Establishment       0         TEST NAGAR,<br>TEST COLONY<br>MAHARASHTRA       Pin:       474009       Status of Application       Submitted         Application Open Date       09/06/2017       Application Submit Date       02/08/2017         1-2120079336       Name of the Course *       ELECTRONICS         1st Shift       Approved Intake 16-17.*       60 | Interference of the course *       ELECTRONICS       Laster interference of the course *       Laster interference of the course *       Laster |

#### Step 3: Select the option PMKVY Student Enrollment for entering the Student Assessment and Placement details

| 🚍 PMKVY Screen H0 🛛 🗃 भी India Co  | ouncil for Technical Educatio<br>भारतीय तकनीकी शिक्षा परिषद | " 🕥 🏭                  |                           |                         |                | - |         | •           | <b>P</b> 3 2 |
|------------------------------------|-------------------------------------------------------------|------------------------|---------------------------|-------------------------|----------------|---|---------|-------------|--------------|
| PMKVY Application 🔻                |                                                             |                        |                           |                         |                |   |         |             |              |
| PMKVY Applications List            |                                                             |                        |                           |                         |                | 4 | 1 of 1* | •           | 0            |
| PMKVY Application                  |                                                             |                        |                           |                         |                |   |         |             |              |
| PMKVY Student Enrollment           |                                                             | Academic Year          | 2016-2017                 |                         |                |   |         |             |              |
| Application Number.                | 1-2446605711                                                | State/UT:              | Rajasthan                 | Autonomous              |                |   |         |             |              |
| Permanent ID:                      | 1-2059775821                                                | District               | MUMBAI CITY               | Affiliated To:          | Board Of Techi |   |         |             |              |
| Name of the Institution:           | TEST INSTITUTE                                              | Town/City/Village      | MATUNGA                   | Year of Establishment   | 0              |   |         |             |              |
| Address of the Institution:        | TEST NAGAR.<br>TEST COLONY<br>MAHARASHTRA                   | Pin:                   | 474009                    | Status of Application:  | Submitted      |   |         |             |              |
|                                    | 1                                                           | Application Open Date: | 09/06/2017                | Application Submit Date | 02/08/2017     |   |         |             |              |
| Course Details 🔻                   |                                                             |                        |                           |                         |                |   |         |             |              |
| <ul> <li>Course Details</li> </ul> |                                                             |                        |                           |                         |                |   | 1 of 2  | •           | •            |
| ٩                                  |                                                             |                        |                           |                         |                |   |         |             |              |
| Course Details                     |                                                             |                        |                           |                         |                |   |         |             |              |
| Courses Unique Id:                 | 1-2120079336                                                | Na                     | me of the Course \star    | ELECTRO                 | ONICS          |   | Leve    | el of the ( | Course:*     |
| Shift.★                            | 1st Shift                                                   | Ар                     | proved Intake 16-17 \star | 60                      |                |   | App     | roved Int   | ake 17-1     |
| Accreditation Details              |                                                             |                        |                           |                         |                |   |         |             |              |

#### Step 4: Select the Batch for which the details are to be entered.

|               | Screen HO        | All India Cou<br>अखित भा | incil for Technical Edu<br>रतीय तकनीकी शिक्षा परि | cation 🕥 🏢     |                 |                |                   |                 |                |                |                    | <b>• P</b> 3 |
|---------------|------------------|--------------------------|---------------------------------------------------|----------------|-----------------|----------------|-------------------|-----------------|----------------|----------------|--------------------|--------------|
| PMKVY Stude   | nt Enrollment    | PMKVY Si                 | tudent Enrollment                                 |                |                 |                |                   |                 |                |                |                    |              |
| Name':        |                  |                          |                                                   |                |                 | Er             | nail':            |                 | 1              |                |                    |              |
| Declaration   | i                |                          |                                                   |                |                 |                |                   |                 |                |                |                    |              |
| This is an In | nstitute level a | ccount. This             | has to be ente                                    | red correctly  | in consultation | on with the Fi | nance Officer     | and Head of i   | nstitute. Once | entered it w   | ill become non-    | editable     |
| For any wro   | ong entry in th  | e above data             | i, the concern                                    | ea inalviaual/ | Institute witt  | be responsib   | .e.i nave read    | the declaration | n and accep    | LIL DY LICKING | LNIS CHECKDOX.     | •            |
| PMKVY Stude   | ent Batch 🔻      |                          |                                                   |                |                 |                |                   |                 |                |                |                    |              |
| PMKVY         | Student Batc     | h Informatio             | n                                                 |                |                 |                |                   |                 |                |                | 1 - 3 of 3         | ٥            |
|               | ×                |                          | €                                                 | + ७ ९          | verified        | Reconsider     |                   |                 |                |                |                    |              |
| Batch ID      | Batch Start Date | Sector                   | Specialization                                    | NSQF Level     | No of Hours     | Batch End Date | Students Enrolled | Enrollment (    | losure Date    | No of Trai     | ning Days Per Week |              |
| 1-XXXXXXXXXX  | 21/04/2016       | Automotive               | Lathe Operator                                    | 4              | 240             | abc            | 25                | xyz             |                | 7              |                    |              |
|               |                  |                          |                                                   |                |                 |                |                   |                 |                |                |                    |              |
|               |                  |                          |                                                   |                |                 |                |                   |                 |                |                |                    |              |
| 4             |                  |                          |                                                   |                |                 |                |                   |                 |                |                |                    | •            |
|               |                  |                          |                                                   |                | € €             |                |                   |                 |                |                |                    |              |
| PMKVY Stude   | ent Enrollment   | •                        |                                                   |                |                 |                |                   |                 |                |                |                    |              |
| PMKVY S       | Student List /   | Applet                   |                                                   |                |                 |                |                   |                 |                |                | 1 - 10 of 10*      | ٥            |
| + & 9         | ٩                |                          |                                                   |                |                 |                |                   |                 |                |                |                    |              |
| Student Id    | Title            | First Name               | Middle Name                                       | Last Name      | Mother's Name   | Father's Name  | Landline No       | Mobile Number   | Gender         | Date of Birth  | Sector             |              |

# Step 5: Navigate to the last of the "Student enrollment" tab for Assessment Result Details

Select Pass/Fail from the drop-down.

| PMKVY Screen H0        | All India Council for Technical Education 🔊 संखित भारतीय तकनीकी थिक्षा परिषद |                              |           |         |                    |        | • 🗩 3          | • |
|------------------------|------------------------------------------------------------------------------|------------------------------|-----------|---------|--------------------|--------|----------------|---|
| PMKVY Student Enrollme | ent  PMKVY Student Enrollment:                                               |                              |           |         |                    |        |                |   |
| PMKVY Student Li       | st Applet                                                                    |                              |           |         |                    |        | of 10+ 🔅       | 1 |
| <del>+</del> ઢ વ       |                                                                              |                              |           |         |                    |        |                | 1 |
| inent Address Line 3   | Home State of the student                                                    | Home District of the student | Country F | Pincode | Student Eligible \ | Result | Student Placed |   |
|                        | West Bengal                                                                  | BANKURA                      | INDIA     |         |                    | ~      |                |   |
|                        | West Bengal                                                                  | BIRBHUM                      | INDIA     |         |                    | Pass   |                |   |
|                        | West Bengal                                                                  | PASCHIM MEDINIPUR            | INDIA     |         |                    | Fall   |                |   |
|                        | West Bengal                                                                  | BIRBHUM                      | INDIA     |         |                    |        |                |   |
|                        | West Bengal                                                                  | BIRBHUM                      | INDIA     |         |                    |        |                |   |
| um                     | West Bengal                                                                  | BIRBHUM                      | INDIA     |         |                    |        |                |   |
|                        | West Bengal                                                                  | BIRBHUM                      | INDIA     |         |                    |        |                |   |
|                        | West Bengal                                                                  | BIRBHUM                      | INDIA     |         |                    |        |                |   |
|                        | West Bengal                                                                  | BIRBHUM                      | INDIA     |         |                    |        |                |   |
|                        | West Bengal                                                                  | BIRBHUM                      | INDIA     |         |                    |        |                |   |
| 4                      |                                                                              | 0 0 0 0 0 0                  |           |         |                    |        | •              |   |

# Step 6: Similarly navigate to the last of the "Student enrollment" tab for Placement Details

Select Yes/No from the drop-down.

| ■ PMKVY Screen H0     | All India Council for Technical Education 🔊 |                              |                 |                           | • 🗭 3 💄        |
|-----------------------|---------------------------------------------|------------------------------|-----------------|---------------------------|----------------|
| PMKVY Student Enrollm | ent   PMKVY Student Enrollment:             |                              |                 |                           | *              |
|                       |                                             |                              |                 |                           |                |
| 4                     |                                             |                              |                 |                           | •              |
|                       |                                             |                              |                 |                           |                |
| PMKVY Student Enrollm | ent 🔻                                       |                              |                 |                           |                |
| PMKVY Student L       | ist Applet                                  |                              |                 |                           | of 10+ 🔅       |
| + 🕹 Q                 |                                             |                              |                 |                           |                |
| inent Address Line 3  | Home State of the student                   | Home District of the student | Country Pincode | Student Eligible \ Result | Student Placed |
|                       | West Bengal                                 | BANKURA                      | INDIA           |                           | <b>v</b>       |
|                       | West Bengal                                 | BIRBHUM                      | INDIA           |                           | Yes            |
|                       | West Bengal                                 | PASCHIM MEDINIPUR            | INDIA           |                           |                |
|                       | West Bengal                                 | BIRBHUM                      | INDIA           |                           |                |
|                       | West Bengal                                 | BIRBHUM                      | INDIA           |                           |                |
| um                    | West Bengal                                 | BIRBHUM                      | INDIA           |                           |                |
|                       | West Bengal                                 | BIRBHUM                      | INDIA           |                           |                |
|                       | West Bengal                                 | BIRBHUM                      | INDIA           |                           |                |

#### **IMPORTANT POINTS**

- 1. All such institutions which have conducted the assessment and successful students have been under gain full employment/ self-employment are requested to upload details of such Students.
- 2. The fourth installment of Grant in Aid will be released to those Institutions which will upload the placement details of the students on AICTE Portal.

For any queries or assistance, drop a mail to: pmkvy-ti@aicte-india.org